## How to download and install the device driver (WIA driver) for the Panasonic document scanner

© Panasonic System Networks Co., Ltd. 2003-2013

| Target model                                                                                                    | Target OS                                                                                                    |
|----------------------------------------------------------------------------------------------------|----------------------------------------------------------------------------------------------------|
| KV-S1015C<br>KV-S1025C<br>KV-S1026C<br>KV-S1045C<br>KV-S1046C<br>KV-S1065C<br>KV-S4065CL / KV-S4065CW<br>KV-S4085CL / KV-S4085CW<br>KV-S5055C<br>KV-S7075C | Windows® XP 32bit Edition<br>Windows Vista® 32bit Edition<br>Windows Vista® 64bit Edition<br>Windows® 7 32bit Edition<br>Windows® 7 64bit Edition<br>Windows® 8 32bit Edition<br>Windows® 8 64bit Edition |

## Note

Make sure to log on as an administrator while installing.

## How to download and install the driver

1 Download the file (panascan\*\*\*.exe) into an appropriate folder in your computer. ("\*\*\*" part of the filename stands for version number)

After the installation has been completed, you may remove the downloaded file.

- 2 Turn off the power of the scanner, if it is connected to your computer.
- 3 Run the downloaded file (panascan\*\*\*.exe) using explorer. (Depending on the configuration of your computer, ".exe" part of the filename may not be displayed.)
- **4** Follow the instructions on the screen.
- 5 Connect the scanner and turn on the power.
- 6 Follow the instructions of the hardware wizard to complete the installation. (Only Windows XP)

- Windows® refers to the Microsoft® Windows® operating system.
- Windows® XP refers to the Microsoft® Windows® XP operating system.
- Windows Vista® refers to the Microsoft® Windows Vista® operating system.
- Windows® 7 refers to the Microsoft® Windows® 7 operating system.
- Windows® 8 refers to the Microsoft® Windows® 8 operating system.
- Microsoft, Windows, and Windows Vista are either registered trademarks or trademarks of Microsoft Corporation in the United States and/or other countries.